# Google-Sync mit WinChim Remote Service

Mit der Google-Synchronisation können alle Termine des Mitarbeiterkalenders mit den Google-Kalender synchronisiert werden. Dabei ist es empfehlenswert, jedem Mitarbeiter ein eigenes Google-Konto zuzuordnen. Der Google-Kalender kann dann mit jeder verfügbaren Kalender-App mit dem Handy synchronisiert werden. Damit sind alle in Winchim vergebenen Termine auch auf dem Kalender des Handys übersichtlich verfügbar.

# 1 VORBEREITUNG GOOGLE KONTO

Für die Google Synchronisation benötigen Sie …
 → pro Mitarbeiter und
 → zusätzlich für Ihren Betrieb ein übergeordnetes Google – Konto.
 Zur Installation jeder beliebigen App aus dem Google-Playstore ist ein Google-Konto erforderlich.
 Dieses Konto sollte dem Mitarbeiter eindeutig zugewiesen werden. Verwendet ein Mitarbeiter mehrere Geräte, so kann bei allen seinen Geräten das gleiche Konto verwendet werden.
 Ein Google-Konto sollte jedoch keinesfalls von mehreren Mitarbeitern geteilt werden. Außerdem wird davon abgeraten, für alle Mitarbeiter das gleiche (Firmen-Konto) zu verwenden!

# 1.1 NEUANLAGE EINES GMAIL KONTOS

Sollte ein zusätzliches Gmail-Konto erforderlich sein, so gehen Sie auf <u>support.google.com</u>.

| Anmelden                                                     | Klicken Sie auf "Anmelden" und                                                    |
|--------------------------------------------------------------|-----------------------------------------------------------------------------------|
| Konto erstellen                                              | auf "Konto erstellen"                                                             |
| Google<br>Google-Konto erstellen<br>Bitte den Namen eingeben | Geben Sie in dieser Eingabemaske Ihre Daten ein und schließen Sie den Vorgang ab. |
| Vorname Nachname (optional) Weitur                           | Am Ende des Vorganges befinden Sie sich in Ihrem Gmail Konto.                     |

Legen sie auf diese Art <u>für den Betrieb</u> und <u>für jeden Mitarbeiter</u> ein Google-Konto an. Um einen Überblick über die verschiedenen Konto zu behalten, könnten sie beispielsweise folgenden Syntax dafür einhalten:

| Wer             | Google-Konto          | Passwort      |
|-----------------|-----------------------|---------------|
| Betrieb "Feger" | firma.feger@gmail.com | fegerPasswort |
| Karl Huber      | karl.feger@gmail.com  | karlPasswort  |
| Franz Maier     | franz.feger@gmail.com | franzPasswort |
| usw             |                       |               |

Die Google-Synchronisation muss in weitere Folge mit dem "Betriebskonto" (hier <u>firma.feger@gmail.com</u>) verbunden werden. Sämtliche Mitarbeiter-Konten werden mit diesem Konto verbunden. (siehe unten)

## 1.2 ÖFFNEN DES GOOGLE KALENDERS

| *** | Klicken Sie auf dieses Symbol rechts oben und dann auf |
|-----|--------------------------------------------------------|
| 31  | das Kalendersymbol.                                    |

#### 1.3 FREIGEBEN DES MITARBEITER-KALENDERS

Um im Google – Kalender Ihres Betriebs sämtliche Mitarbeiterkalender auf einen Blick zu sehen, folgen Sie bitte der folgenden Anleitung.

| Lintragen          Juni 2023        >         M       D       M       D       F       S         29       30       31       1       2       3       4         5       6       7       8       9       10       11         12       13       14       15       16       17       18         19       20       21       22       23       24       25         26       27       28       29       30       1       2         3       4       5       6       7       8       9 | Klicken Sie im Google – Kalender des jeweiligen Mitarbeiters auf<br>"Meine Kalender" und                                                                                                    |
|----------------------------------------------------------------------------------------------------|----------------------------------------------------------------------------------------------------|
| Meine Kalender                                                                                                    |                                                                                                    |
| Meine Kalender                                                                                                    | auf die Menüpunkte neben dem Kalendernamen                                                                                                    |
| Chris Zanner Erinnerungen                                                                                                    | wie hier im Beispiel "Chris Zanner"                                                                                                    |
| ✓ Tasks                                                                                                    |                                                                                                    |
| Nur diesen zeigen<br>Einstellungen und Freigabe                                                                                                    | Gehen Sie auf die "Einstellungen und Freigabe"                                                                                                    |
| Für bestimmte Personen oder Gruppen freigeben <ul> <li>Chris Zanner (Inhaber)<br/>chris zanner@ymail.com</li> <li>zannerc.winchim@gmail.com</li> <li>zannerc.winchim@gmail.com</li> <li>+ Personen und Gruppen hinzufügen</li> </ul> Weitere Informationen zum <u>Freigeben Inres Kalenders für andere</u>                                                                                                    | Gehen Sie in diesem Menü auf "Für bestimmte Personen oder<br>Gruppen freigeben".<br>Klicken sie hier auf "+ Personen und Gruppen hinzufügen"<br>und geben Sie die Betriebs–Gmail-Adresse (das wäre im oberen<br>Beispiel die G-Mail-Adresse <u>firma.feger@gmail.com</u> ein und |
| Termine ändern       ×         Nur Verfügbarkeit anzeigen (keine Details)         Alle Termindetails anzeigen         Ers         Termine ändern         Änderungen vornehmen und Freigabe verwalten                                                                                                    | ändern "alle Termindetails anzeigen" durch klicken der Pfeiltaste auf<br>"Termine ändern".<br>Ein Speichern ist hier nicht erforderlich. Das geschieht automatisch.<br>Durch Drücken auf den Pfeil kommt man zurück in den Kalender.                                             |

Betriebskalenders geschickt wird. In diesem Mail wird der Inhaber des Betriebskalenders aufgefordert, die Kalenderfreigabe zu bestätigen. Diese Meldung muss bestätigt werden. Als Folge scheint der Mitarbeiterkalender bei den Kalendereinträgen des Betriebskalenders auf.

# 2 EINSTELLUNGEN FÜR GOOGLE-SYNC

| Winchim Remote Service       —       —       —       —       —       —       —       —       —       —       —       —       —       —       —       —       —       —       —       —       —       —       —       —       —       —       —       —       —       —       —       —       —       —       —       —       —       —       —       …       _       _       _       _       _       _       _       _       _       _       _       _       _       _       _       _       _       _       _       _       _       _       _       _       _       _       _       _       _       _       _       _       _       _       _       _       _       _       _       _       _       _       _       _       _       _       _       _       _       _       _       _       _       _       _       _       _       _       _       _       _       _       _       _       _       _       _       _       _       _       _       _       _        _ | ×    |
|----------------------------------------------------------------------------------------------------|------|
| Synchronisation         Datenbank         Gerät BSZCH         Wartung         History         GoogleSync         PDF-Befunde         Beenden           28.06 13:24: (0016) Hofer, Groß Prolling 17: Arbeit durchgeführt         Einstellungen         Einstellungen                                                                                                    | _    |
| 28.06 13:24: (0016) Hofer, Groß Prolling 17: Arbeit durchgeführt Einstellungen                                                                                                    |      |
|                                                                                                    |      |
| Synchronisation jetzt starten                                                                                                    | - 1  |
| Service 13:24                                                                                                    |      |
| BSZCH                                                                                                    | - 1  |
| AppChim 13:24                                                                                                    | - 1  |
| Service 13:25                                                                                                    | - 1  |
| ZCH02                                                                                                    | - 1  |
| Service 13:32                                                                                                    |      |
|                                                                                                    |      |
| Letzte Aktion:       Version 3                                                                                                    | 2.17 |

Öffnen Sie das Winchim Remote Service und klicken Sie auf GoogleSync.

#### 2.1 VERBINDEN MIT DEM GOOGLE-KONTO

Damit die verfügbaren Google-Kalender geladen werden können, müssen sie sich mit dem Firmen-Konto von Google verbinden. Beim ersten Start sollte die Verbindung automatisch initiiert werden. Alternativ können sie auch das Google-Symbol in der Mitte des Konfigurationsfensters anklicken.

Sollten keine oder nicht alle Google-Kalender angezeigt werden, muss die Google-Verbindung getrennt und neu verbunden werden.

|                                                                                                    | Dabei handelt es sich NICHT um einen Fehler, sondern                                                |
|----------------------------------------------------------------------------------------------------|----------------------------------------------------------------------------------------------------|
|                                                                                                    | um den Hinweis, dass diese App von Google noch nicht verifiziert worden ist!                        |
| Google hat diese App nicht überprüft                                                                                                    | Anmerkung: an der endgültigen Verifizierung von Google wird                                         |
| Die App möchte auf vertrauliche Daten in Ihrem Google-Konto zugreifen. Verwenden Sie<br>diese App erst, wenn der Entwickler ( <u>office.winchim@gmail.com</u> ) sie bei Google verifiziert | aktuell noch gearbeitet. Wenn diese abgeschlossen ist wird diese<br>Meldung nicht mehr aufscheinen. |
| nat.                                                                                                    | Sie können in diesem Fall dieser App, also Firma                                                    |
| Erweitert                                                                                                    | WinChim vertrauen und auf "Erweitert" klicken.                                                      |
|                                                                                                    |                                                                                                    |
| Fahren Sie nur dann fort, wenn Sie die Risiken verstanden haben und dem Entwickler<br>(office.winchim@gmail.com) vertrauen.                                                                | und auf "Winchim Google Termin Sync (unsicher)"                                                     |
| Winchim Google Termin Sync öffnen (unsicher)                                                                                                    | Dann kommen sie zur endgültigen Seite bei der sie die                                               |
|                                                                                                    | Verknüpfung erzeugen.                                                                               |
| G Uber Google anmelden                                                                                                    | Hier müssen Sie auf "Zulassen" klicken, um den Zugriff                                              |
| Winchim Google Termin Sync                                                                                                    | endgültig zu erlauben.                                                                              |
| Konto                                                                                                    | Es öffnet sich dann meist ein Browser-Fenster mit dem                                               |
| Dadurch erhält Winchim Google Termin Sync                                                                                                    | Hinweis, dass dieses Fenster jetzt geschossen werden                                                |
| diese berechtigungen:                                                                                                    | kann.                                                                                               |
| und endgültig löschen                                                                                                    | Zusätzlich wird ihnen von Google eine Bestätigungs-                                                 |
| Winchim Google Termin Sync vertrauen?<br>Eventuell weden vertrauliche Informationen mit dieser                                                                                             | Mail gesendet, die über die Zugriffsberechtigung                                                    |
| website oder App genetil, ist niene zugnindene erungignigen<br>kommen im Google-Konto jederzeit eingeschen und eitsfernt<br>werden.                                                        | informiert. Diese Mail können sie ignorieren.                                                       |
| uooge umerstutzt sie oaker, uaten sicher zu tellen.<br>Weltere Informationen finden Sie in der<br>Dateschutztektikung und den Nutzungsbedingungen für<br>Winchlim Google Termin Sinc.      | Die Verknüpfung mit Ihrem Google Konto ist nun                                                      |
| Abbrechen Zulassen                                                                                                    | abgeschlossen.                                                                                      |
|                                                                                                    |                                                                                                    |

## 2.2 ZUORDNEN DER MITARBEITER

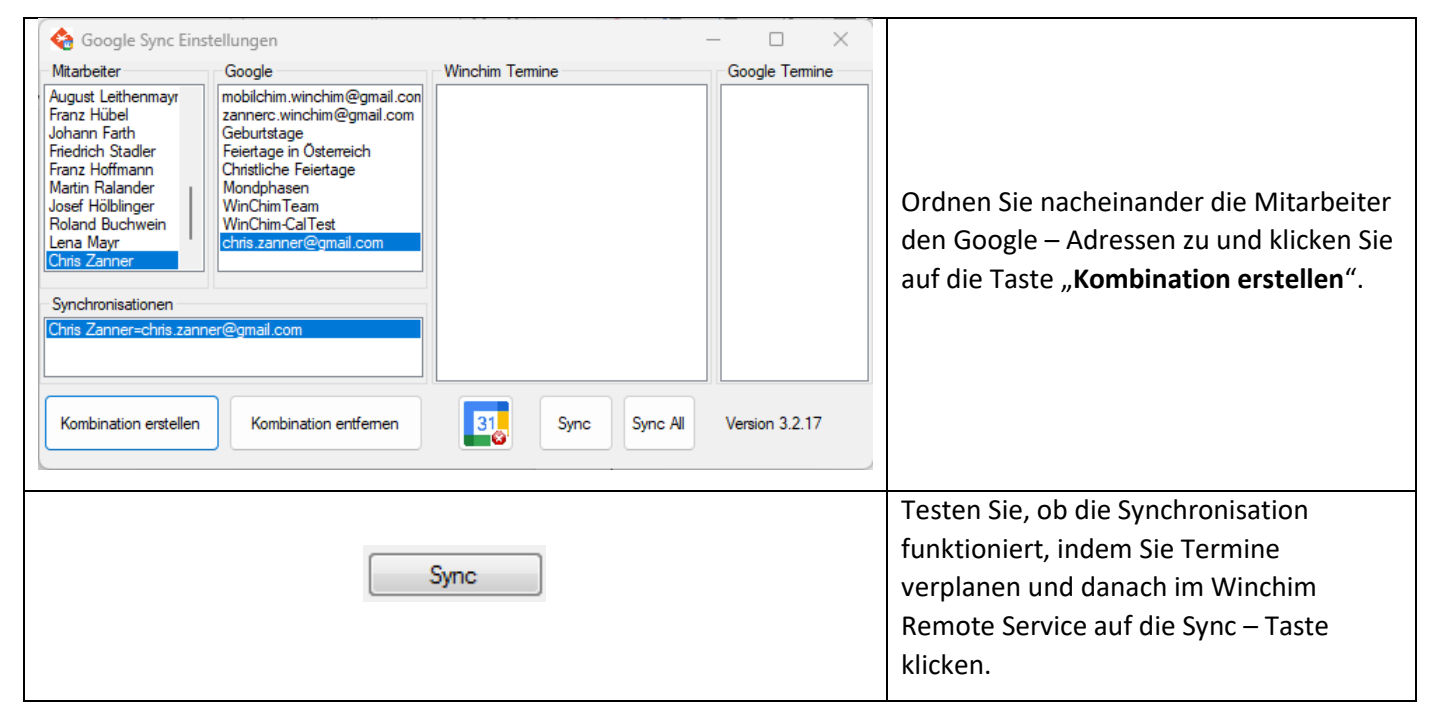

## 2.3 EINSTELLEN DES SYNC-INTERVALLS

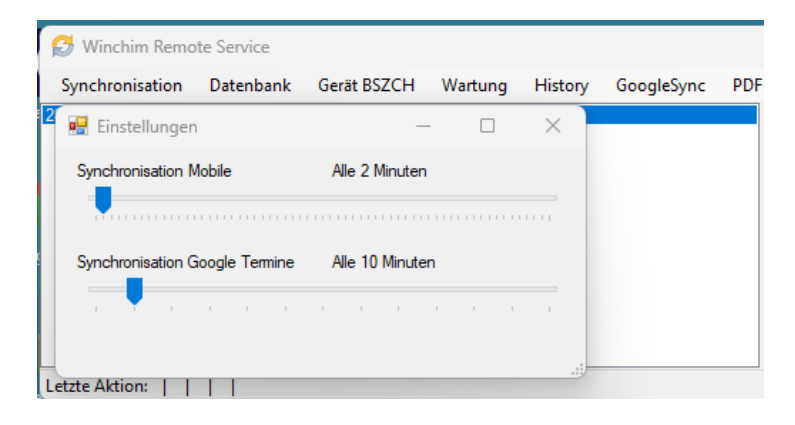

Klicken Sie auf Wartung / Einstellungen in Wichim Remote Service.

Um die regelmäßige Synchronisation zu aktivieren, stellen sie hier einen Synchronisationsintervall ein.

Zu empfehlen ist hier ein Wert von 15-30 Minuten!